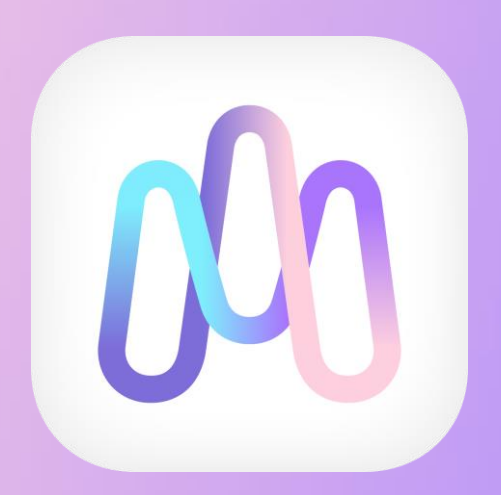

# マインドスケールご利用ガイド

株式会社Yume Cloud Japan

- 1. 利用開始準備
- 2.ストレス測定の流れ
- 3. プライベートセッション
- 4. サポート

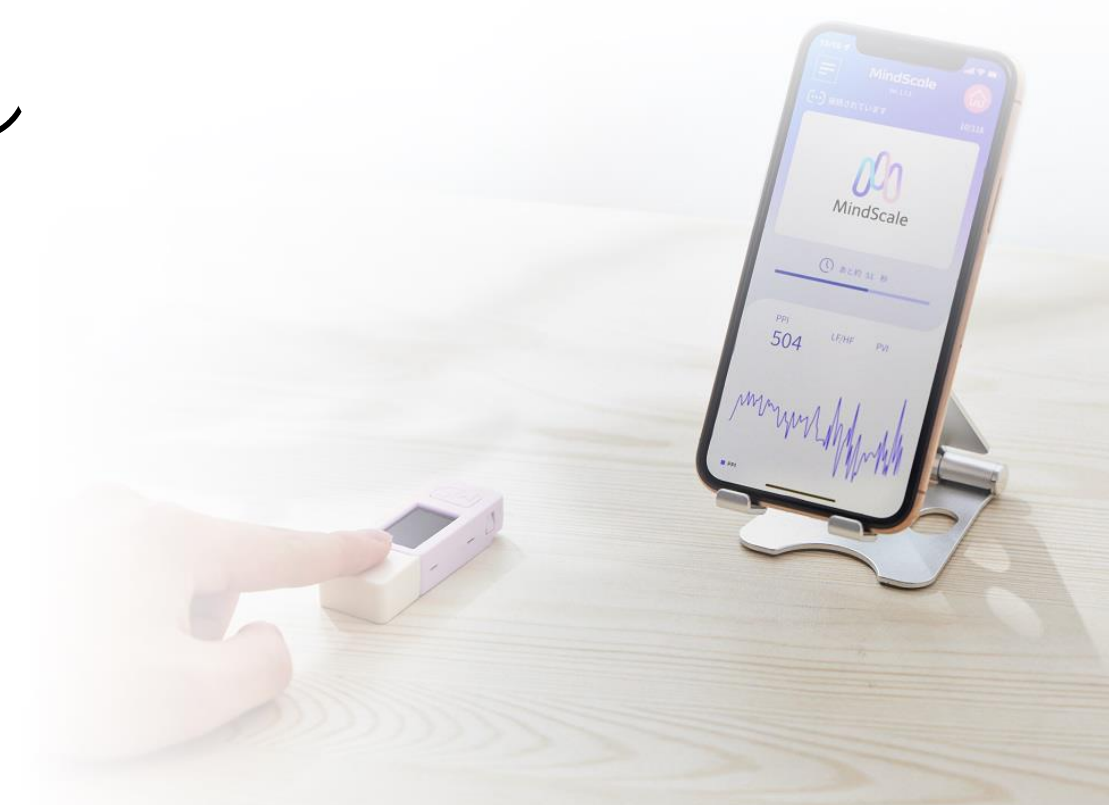

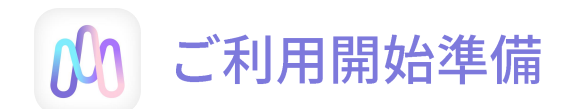

### **1. アカウントの作成** ※既に登録された方は②の「アカウントをお持ちの方はこちらから」をクリックしてください

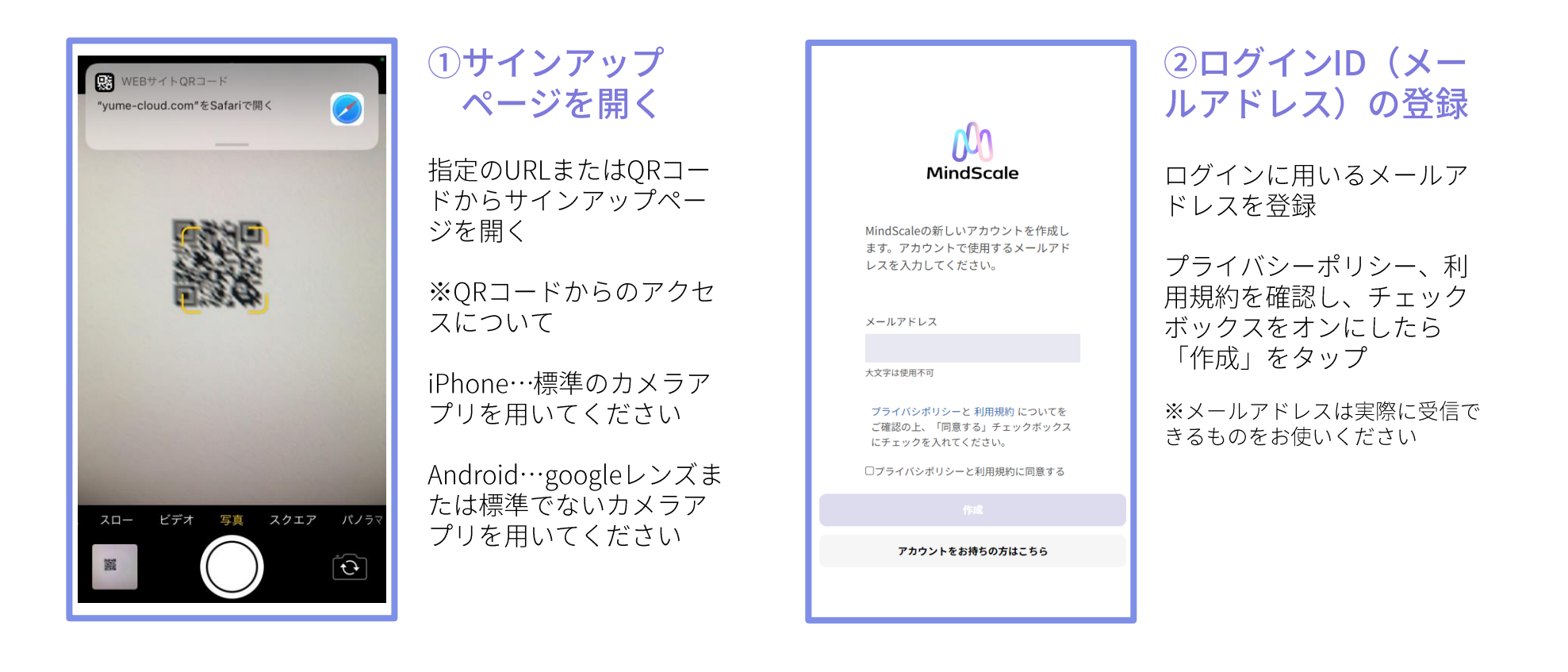

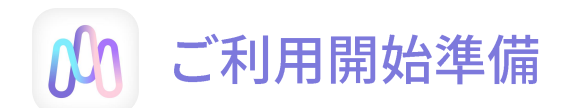

# 1. アカウントの作成

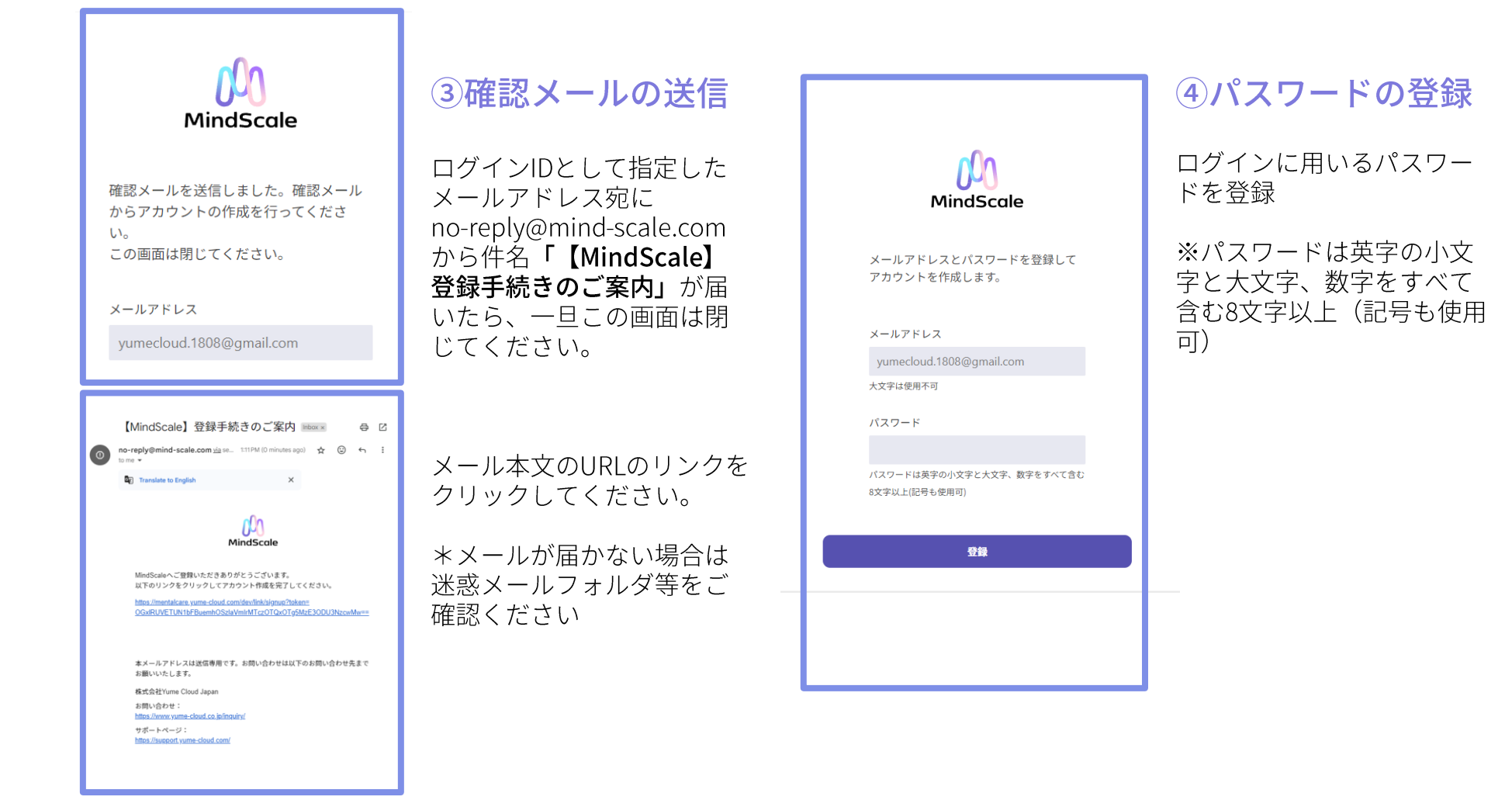

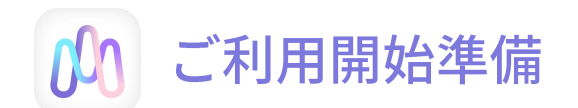

# 1. アカウントの作成

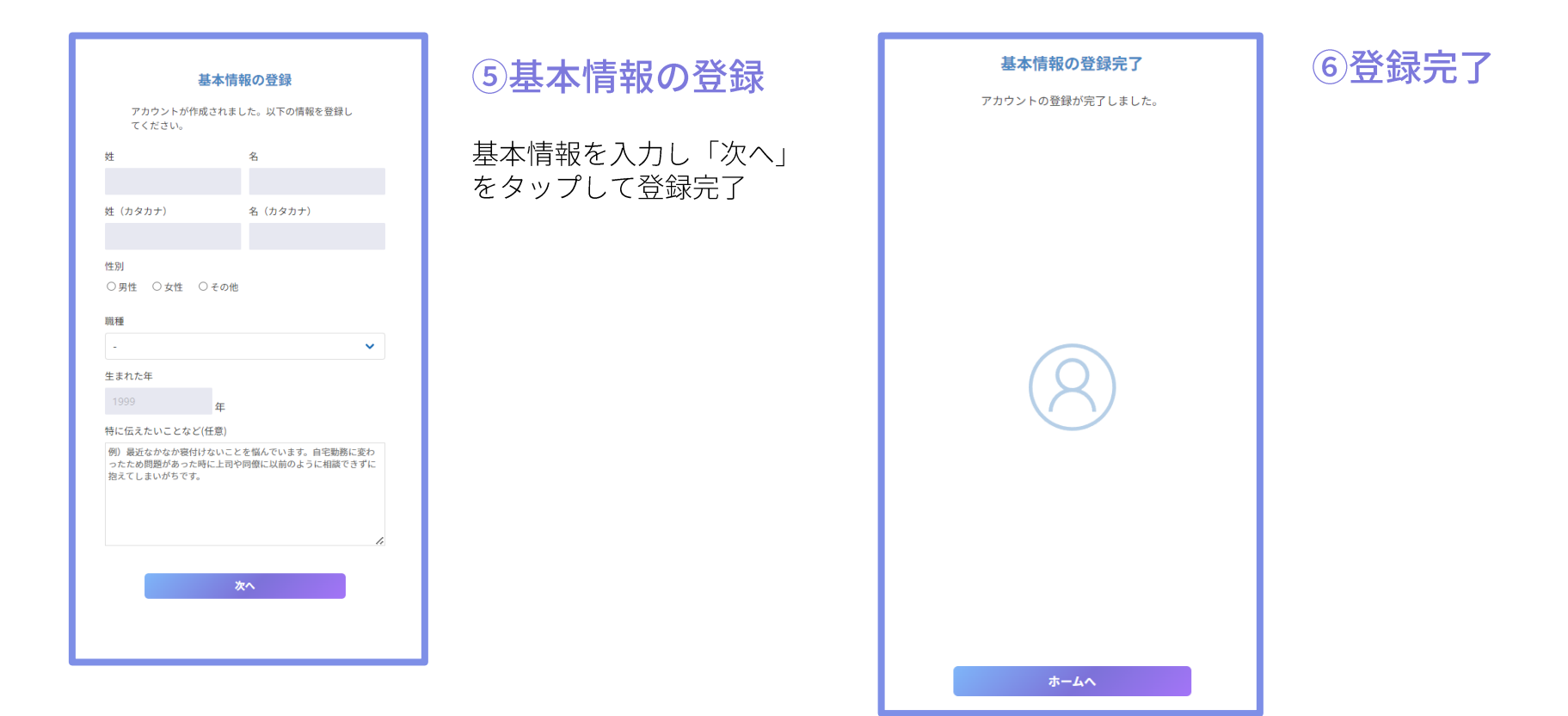

# ※基本情報を変更する場合

| アカウント情報                             | × |
|-------------------------------------|---|
| アカウント情報の変更                          |   |
| メールアドレス<br>yumecloud.1808@gmail.com |   |
| 基本情報<br>夢 梅子                        | > |
| パスワード<br>*******                    | > |
| 2段階認証<br>無効                         | > |
| Fitbitとの接続<br>未接続                   | > |
| お問い合わせ・サポート                         |   |
| お問い合わせ                              | > |
| サポートページ                             | > |
| その他                                 |   |
| ストレステスト                             | > |
| ビデオチャットに接続する                        | > |
| ユーザーIDを表示                           | > |
|                                     |   |
|                                     |   |
| <b>ログアウト</b>                        |   |

※基本情報を変更したい場合は、Homeへログイン後 右上の人マークをタップするとアカウント情報ページが開きます。

ここでパスワードの変更やお問い合わせを行うことができます。

※特に指示がある場合のみ、下記ご利用可能となります。 ・2段階認証 ・ストレステスト

※ビデオチャットへの接続もこちらから行うことができます。

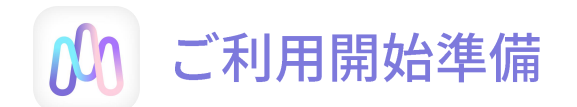

# 2. 脈波測定アプリのインストール(iPhone)

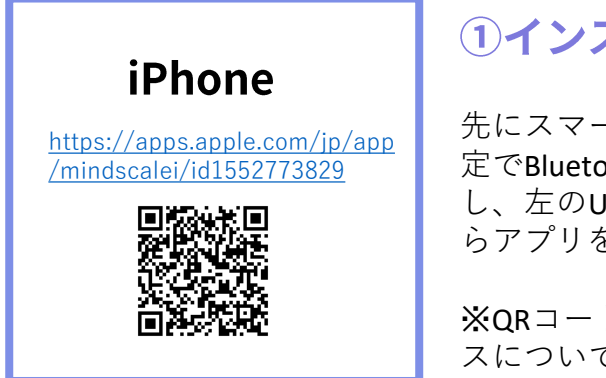

### **①インストール**

先にスマートフォンの設 定でBluetoothをオンに し、左のURL、QRコードか らアプリをインストール

※QRコードからのアクセ スについて

iPhoneの標準のカメラア プリを用いてください。

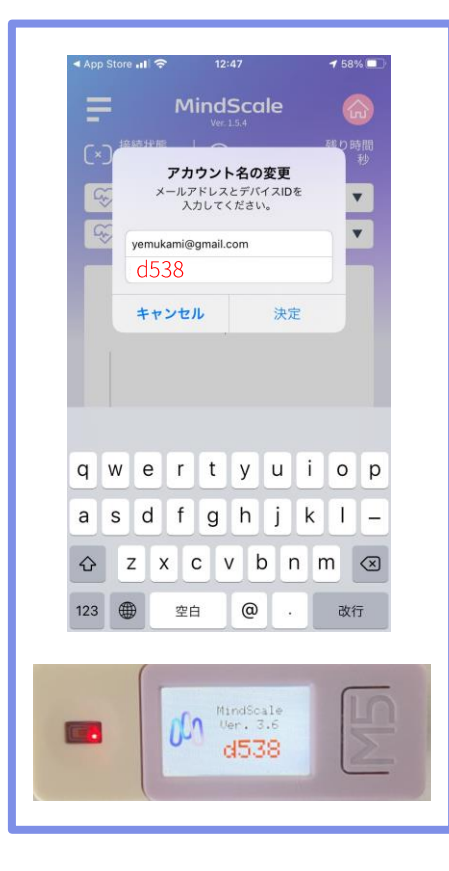

## ②起動と初期設定

ホーム画面のMind Scaleを 起動し、画面左上の「E」 をタップ

上段にサインアップで登録したログインIDを、下段に脈波センサーIDを登録

※センサーIDは脈波セン サーの起動画面で確認で きます。脈波センサーの スイッチ(M5ボタンの左 側面突起)を押して起動 してください。

入力が終わりましたら 『決定』を押し、アプリ を閉じて再起動してくだ さい。

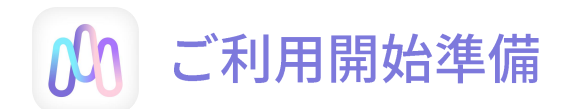

# 2. 脈波測定アプリのインストール(Android)

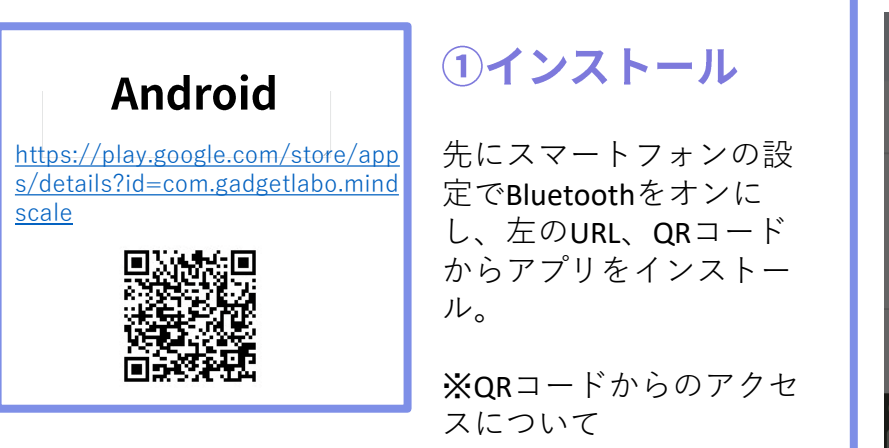

レンズまたは標準でない カメラアプリを用いてく ださい。

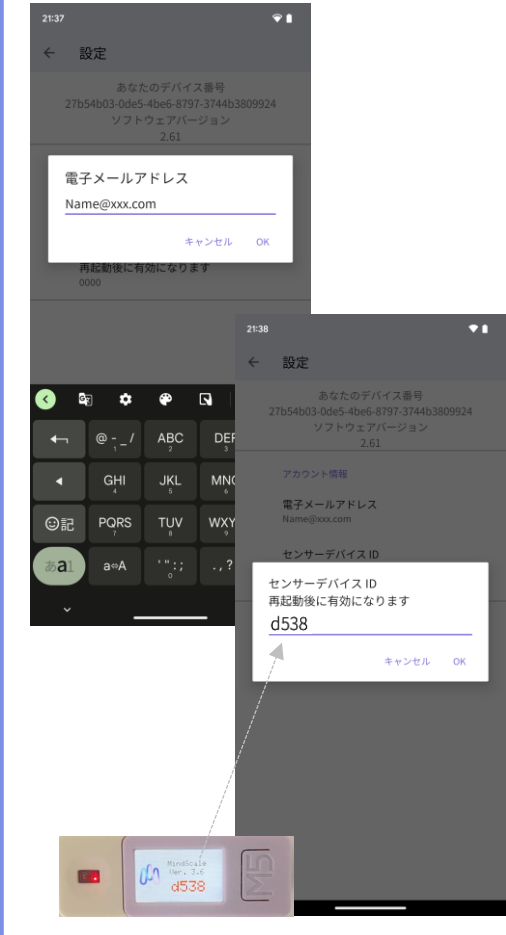

### ②起動と初期設定

ホーム画面のMind Scaleを 起動し、画面左上の「三」 をタップ。

サインアップで登録した ログインIDを、次に脈波セ ンサーIDを登録してくださ い。

\*センサーIDは脈波セン サーの起動画面で確認で きます。脈波センサーの スイッチ(M5ボタンの左 側面突起)を押して起動 してください。

入力が終わりましたら、 アプリを閉じて再起動 してください。

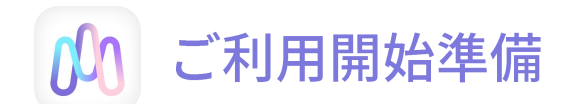

# 脈波計測センサーのご説明

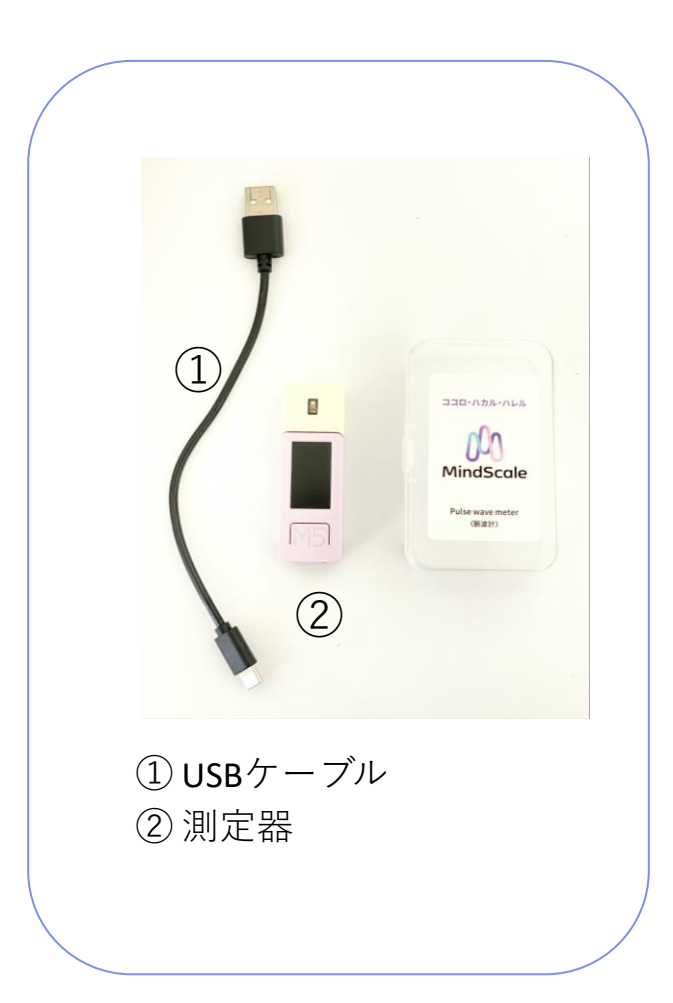

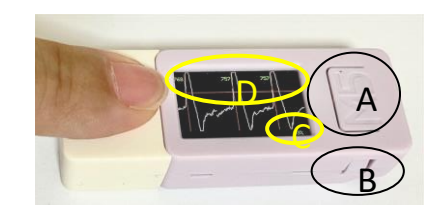

#### A ---- M5ボタン

電源が入っている状態でクリックするとリセットされます。 電源が入っている状態で2秒間長押しすると電源が切れます。 測定しない状態で1分間放置すると自動的に電源が切れます。

B--- 電源スイッチ

電源が入っていない状態で押すと電源が入ります。 電源が入っている状態で6秒間長押しすると電源が切れます。

#### C --- バッテリー残量

バッテリーの残量表示です。30%以下の場合早めに充電してください。

#### D --- 測定値

この測定値が表示されない場合は指の置き方に問題があります。 センサーの上に正確にそっと触れるように置いてください。

#### センサーの仕様

満充電からの連続使用可能時間 --- 約1時間10分

(1日1回測定で約2週間使用可)

満充電までにかかる時間 --- 約50分

- 1. 利用開始準備
- 2. ストレス測定の流れ
- 3. プライベートセッション
- 4. サポート

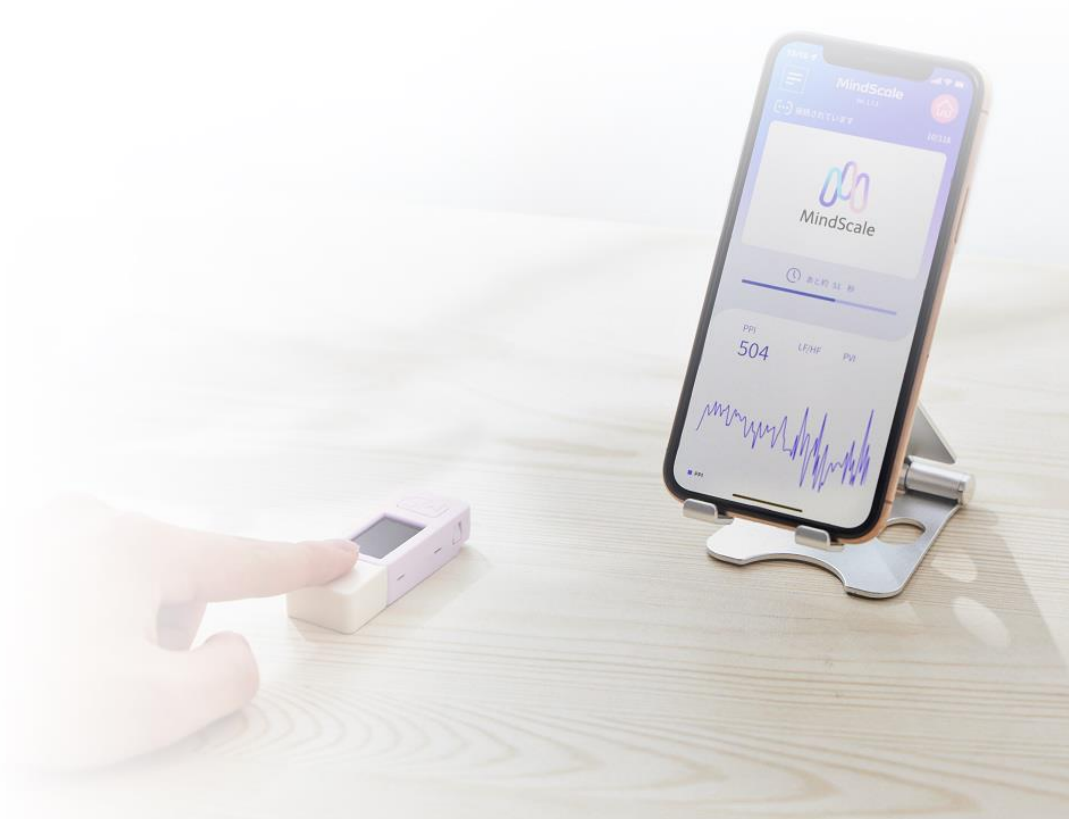

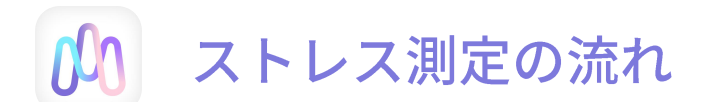

1. 自律神経バランス ~脈波測定により自律神経のバランスを計測します~

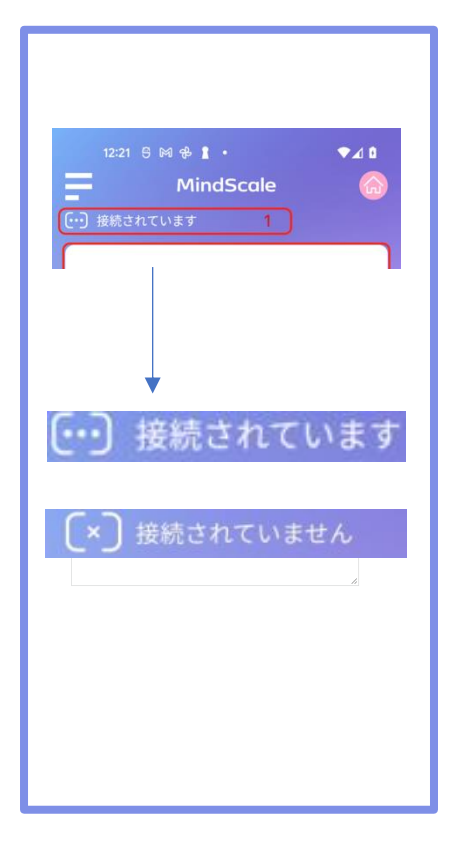

### ①準備

脈波センサーとアプリを起 動し、画面左上の接続表示 を確認してください。

『<mark>接続されています</mark>』に なっていればOKです。

10秒ほど待っても接続され ない場合、以下をお試し下 さい。

- ・センサーの電源が入って いるか確認
- ・Bluetoothがオンになって いるか確認
- アプリの「Ξ」→
- 「決定」をタップ
- ・アプリを終了させて再度 起動

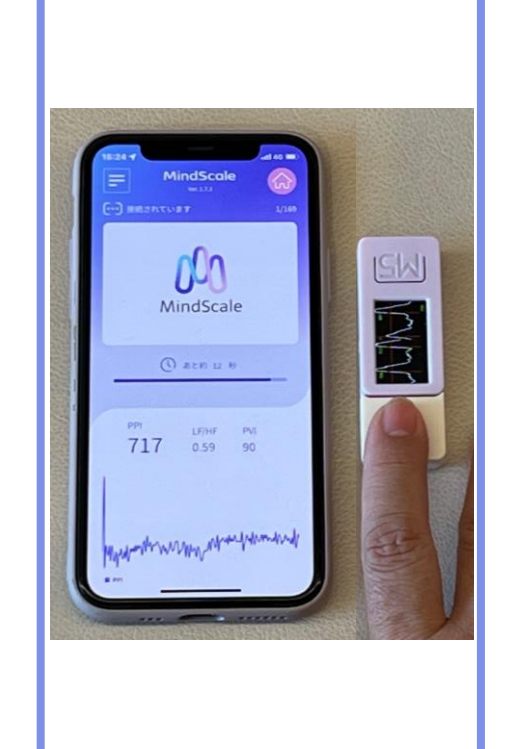

### 2測定

指をそっと測定器にのせ 波形が動き出したらOK です。そのまま動かさず に終わるまでキープ して下さい。

画面上のモニターには メンテナンス等のお知ら せが入る事がありますの で、画面を見ながら 測定して下さい。

終わりますと、 『脈波データの送信』の 確認が入りますので、 『はい』または『OK』 をタップします。

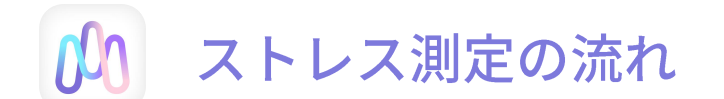

2. 脳の元気度(覚醒度)~音声測定により脳の元気度(覚醒度)を計測します~

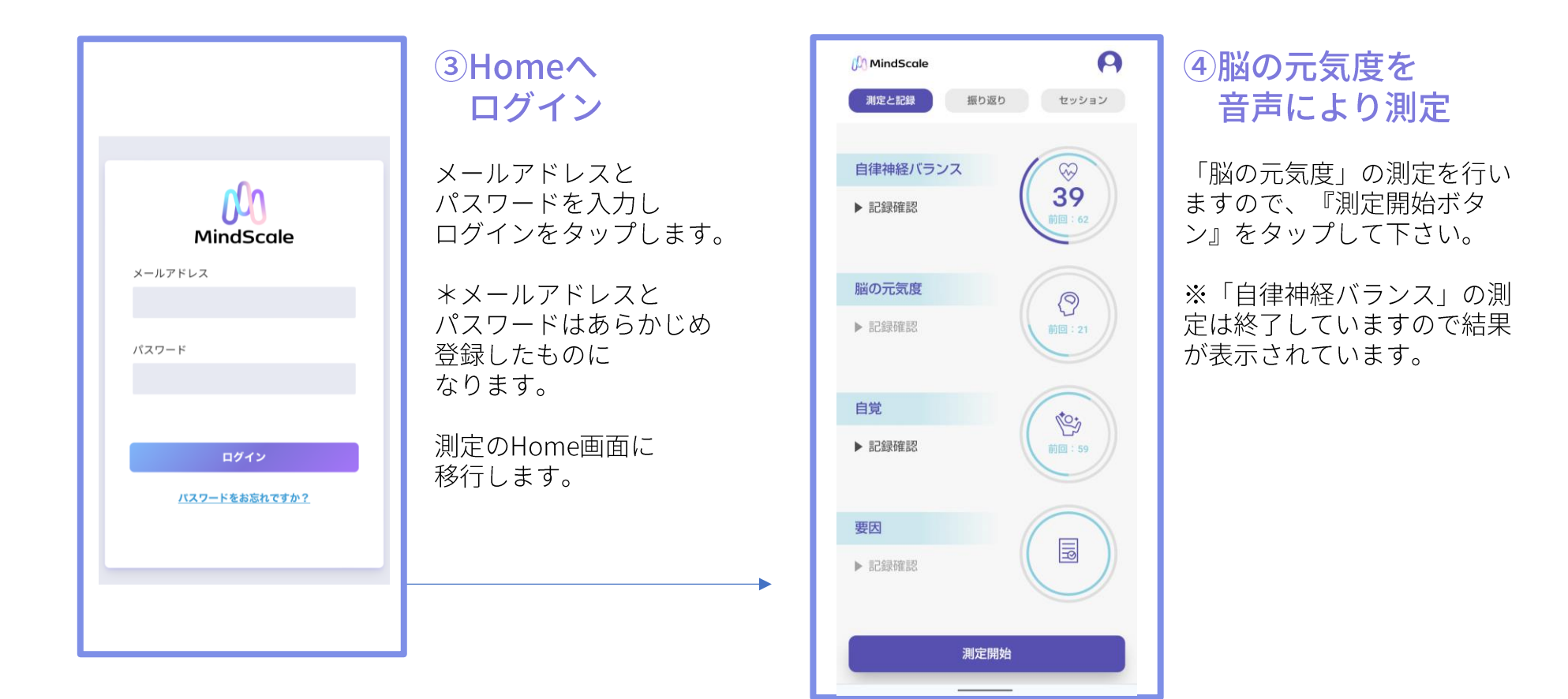

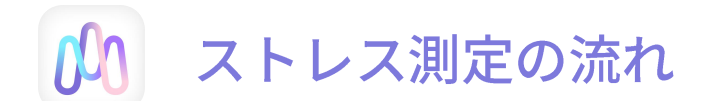

2. 脳の元気度(覚醒度)~音声測定により脳の元気度(覚醒度)を計測します~

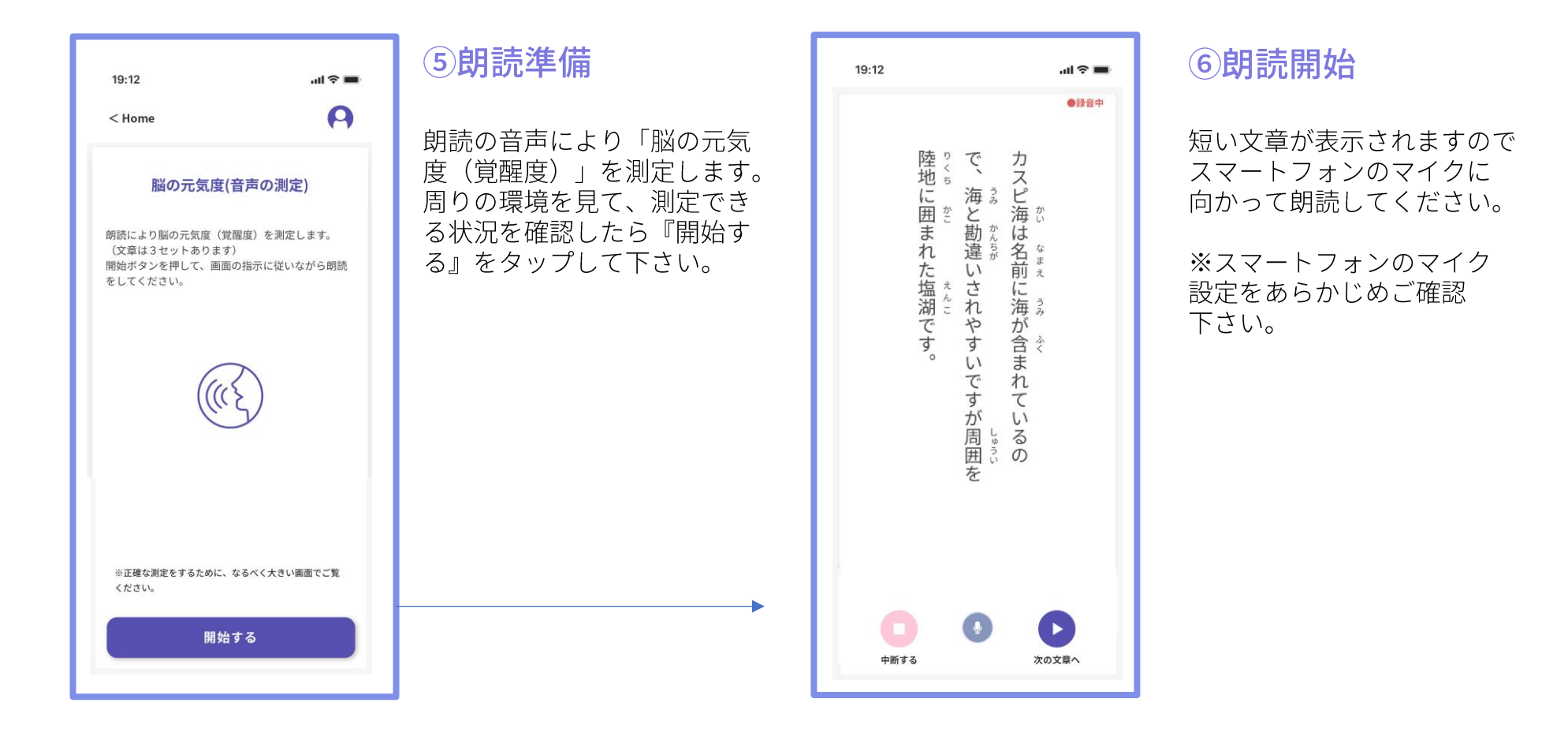

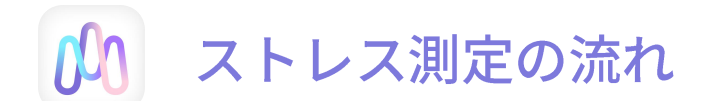

# 3.自覚の記録 ~からだの元気度を計測します~

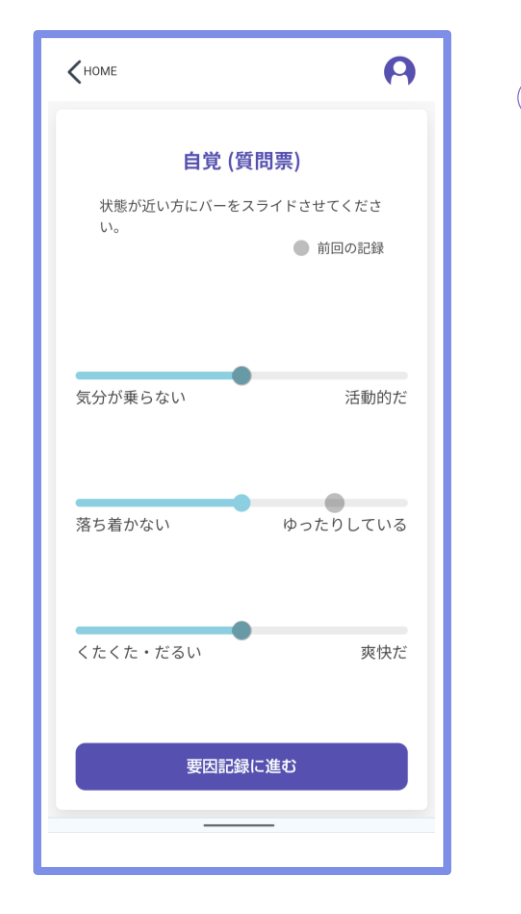

### ⑦自覚(質問票)にチェックを入れる

今ご自身の自覚している3つの項目について、 それぞれのバーの●を指でスライドさせて場所 を決めたら指を離して下さい。

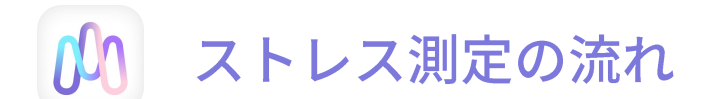

# 4. 要因を知る ~ 今のメンタルに与えている要因を把握することは対処の一歩です~

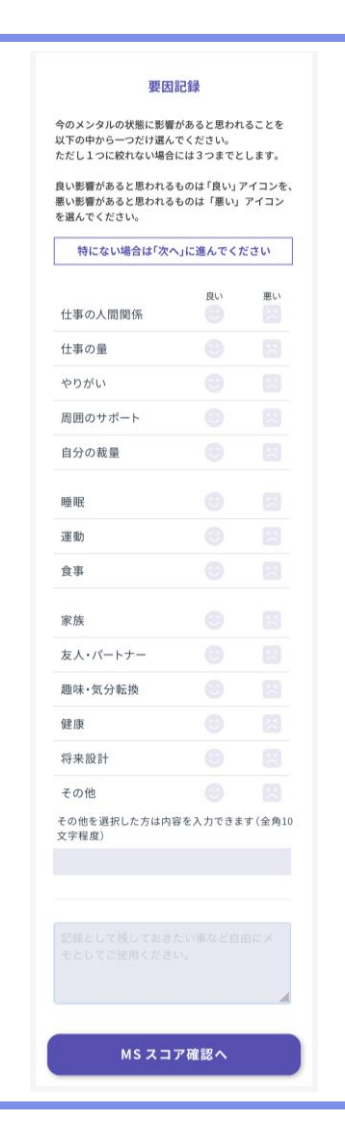

### ⑧要因記録をチェック

今のメンタルに影響を与えている要因に チェックを入れて下さい。

例えば、昨夜は良く寝てストレスが軽減さ れたと思ったら 睡眠の『良い』チェック

仕事の量が多くてストレスを感じているな ら『悪い』をチェックします。

これ以外の要因や、毎日の記録として書き 留めたい事がある場合には『その他』を選 び自由に書き込みを入れる事が出来ます。

Ex: 睡眠時間7H

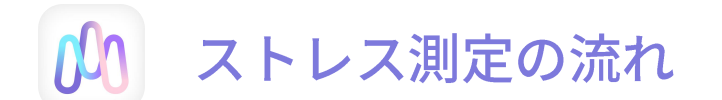

5. 測定結果 ~今日の測定の総合値を確認します~

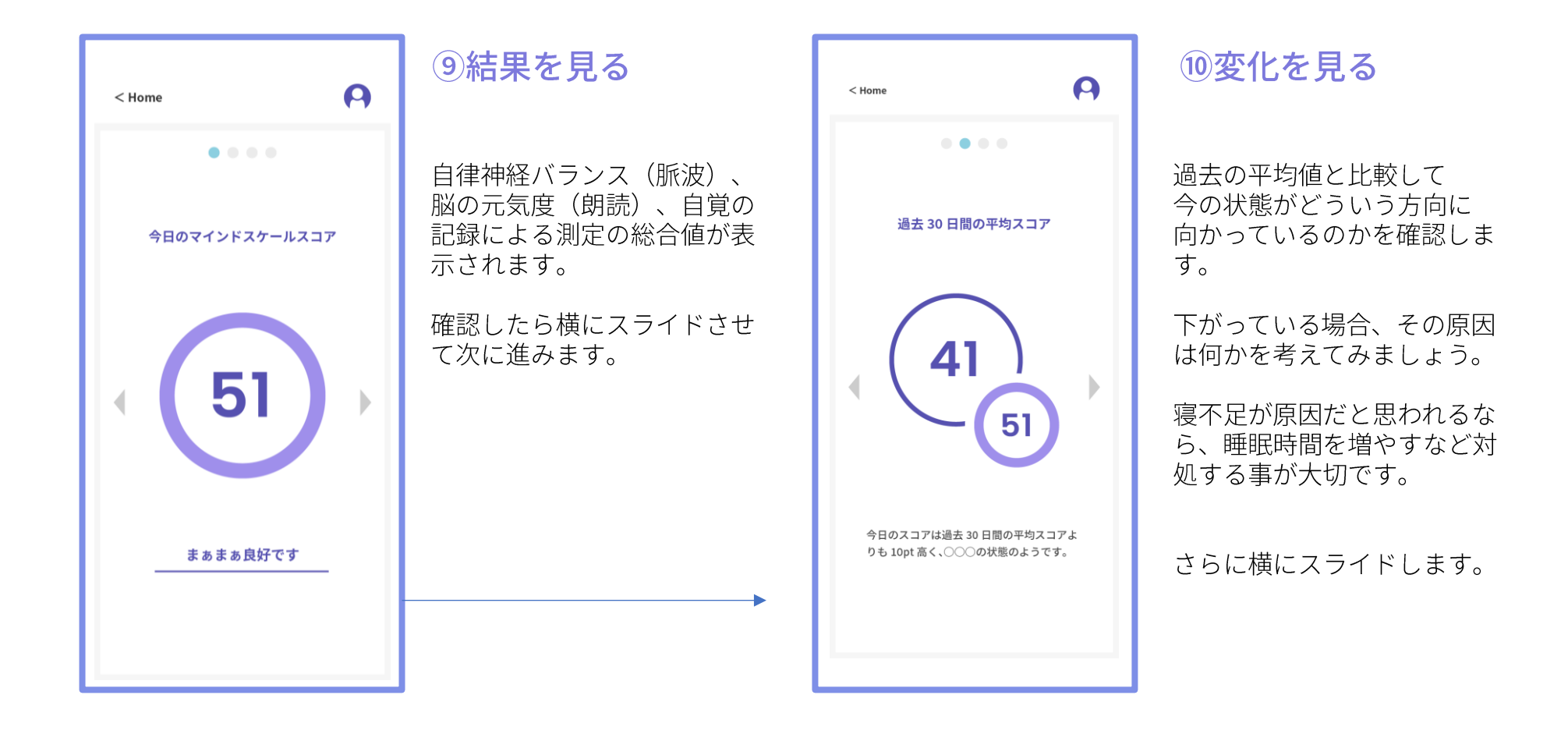

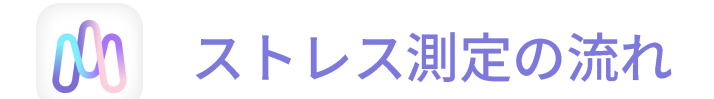

5. 測定結果 ~ 今日の測定の総合チャートを確認します~

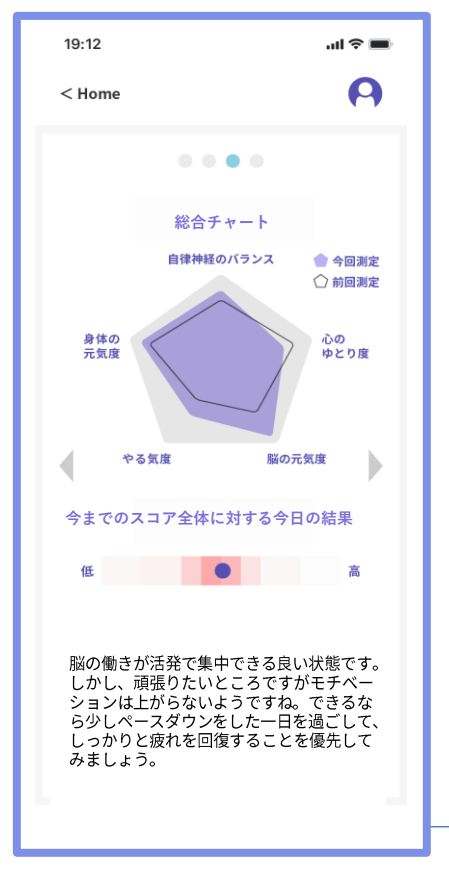

 1)総合チャートの分析 結果を詳しく見る

測定によって導きされた結果 を詳しく見ることが出来ま す。

5つの解析の結果のバランス をみて、極端に偏っている場 合には対処が必要です。

下のバーに表示されているの は過去測定した全部の数値を ヒートマップ化しています。 色の濃い部分が平均値となり ます。●は今日の値で、今ま での状態と視覚的に見比べる ことができます。

さらに横にスライド

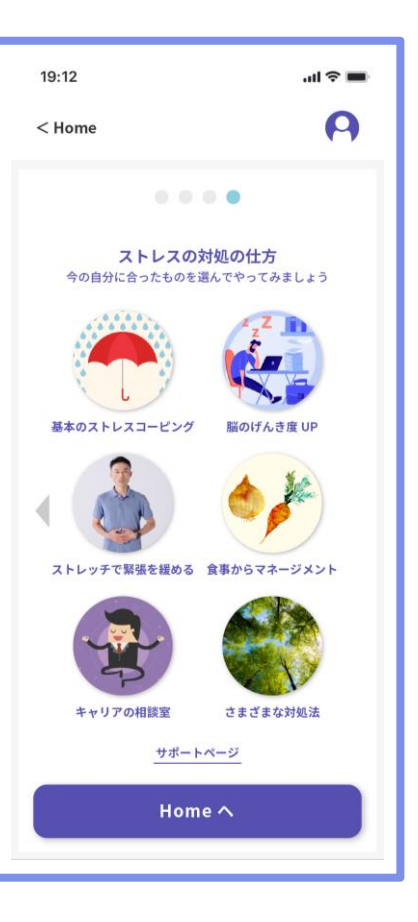

### 12ストレス対処の 方法を知る

色々なストレスの対処の仕方 を紹介しています。

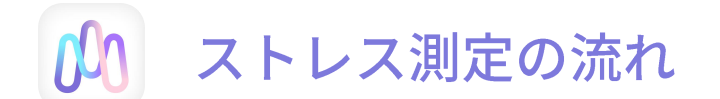

6. 振り返り ~今までの測定の記録を見る事が出来ます~

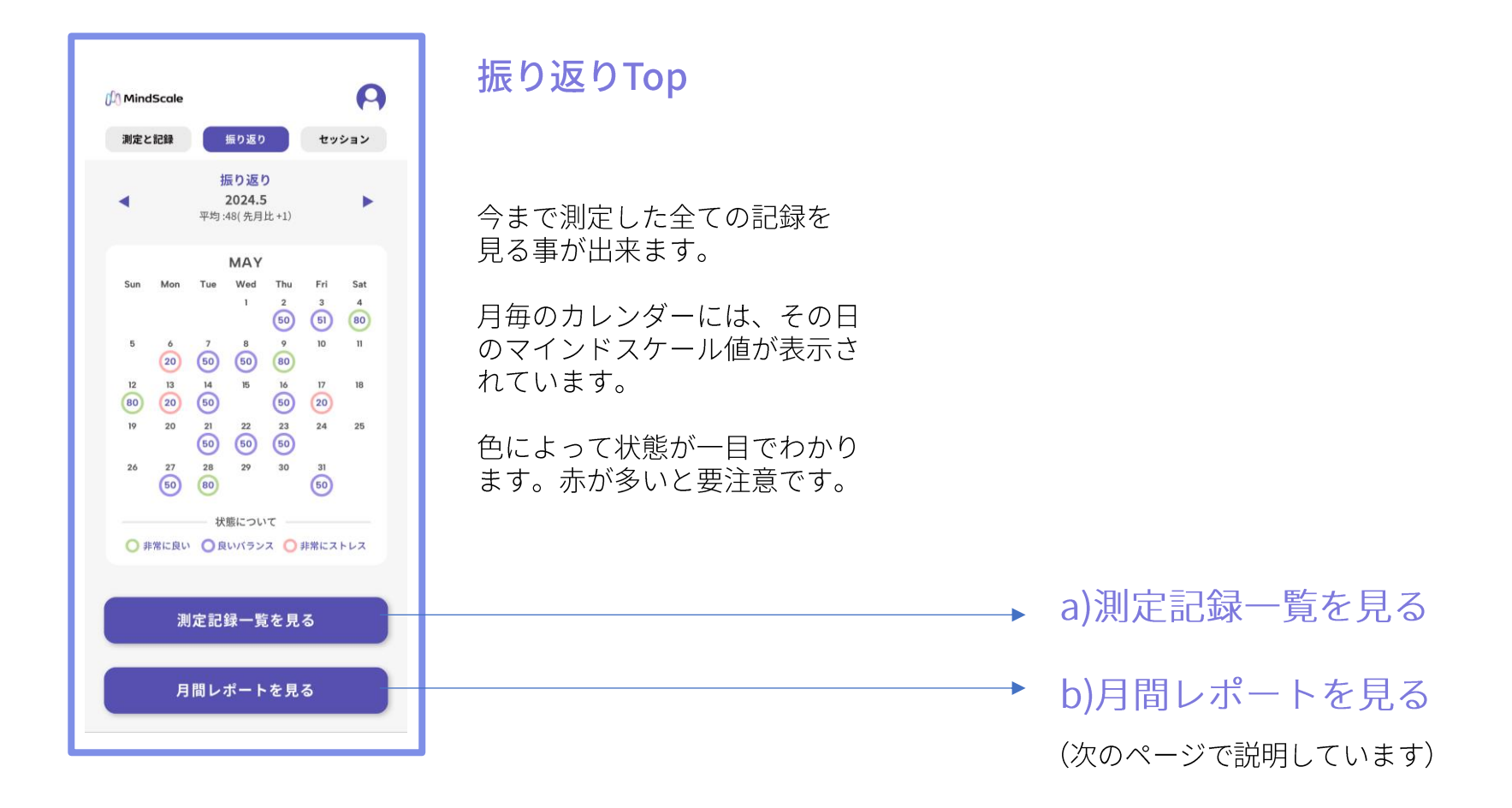

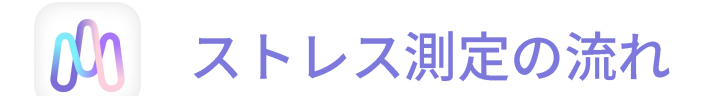

6. 振り返り ~今までの測定の記録を見る事が出来ます~

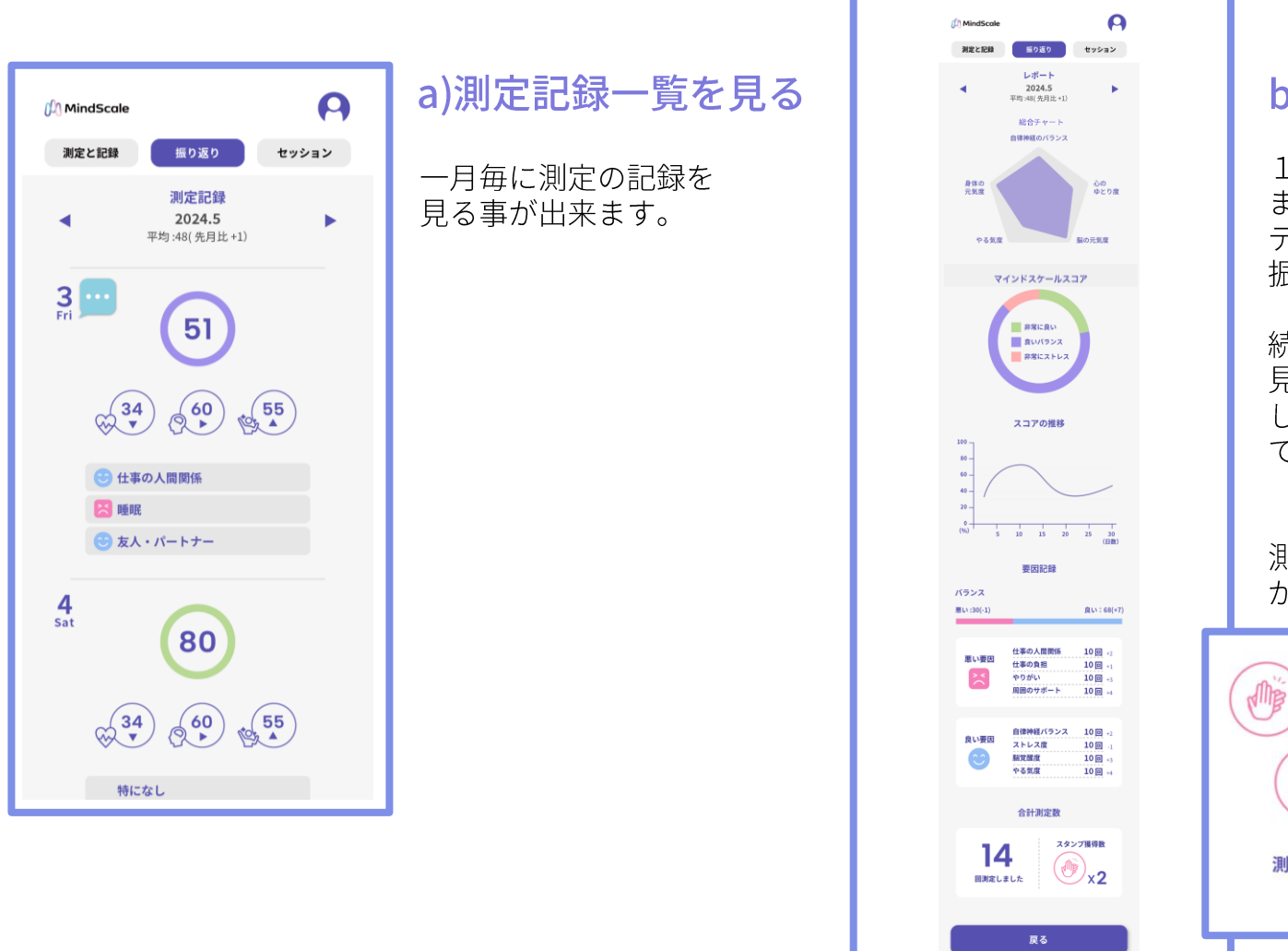

### b)月間レポートを見る

1ヶ月間の測定をもとに まとめられた分析や データなどから 振り返ってみましょう。

続けていくと、自分の傾向が 見えてきますので、ちょっと したことでも気づく事が大事 です。

測定した数に応じてスタンプ がつきます。

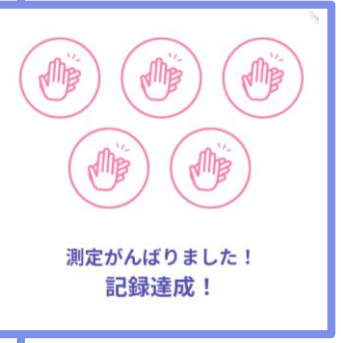

- 1. 利用開始準備
- 2. ストレス測定の流れ
- 3. プライベートセッション
- 4. サポート

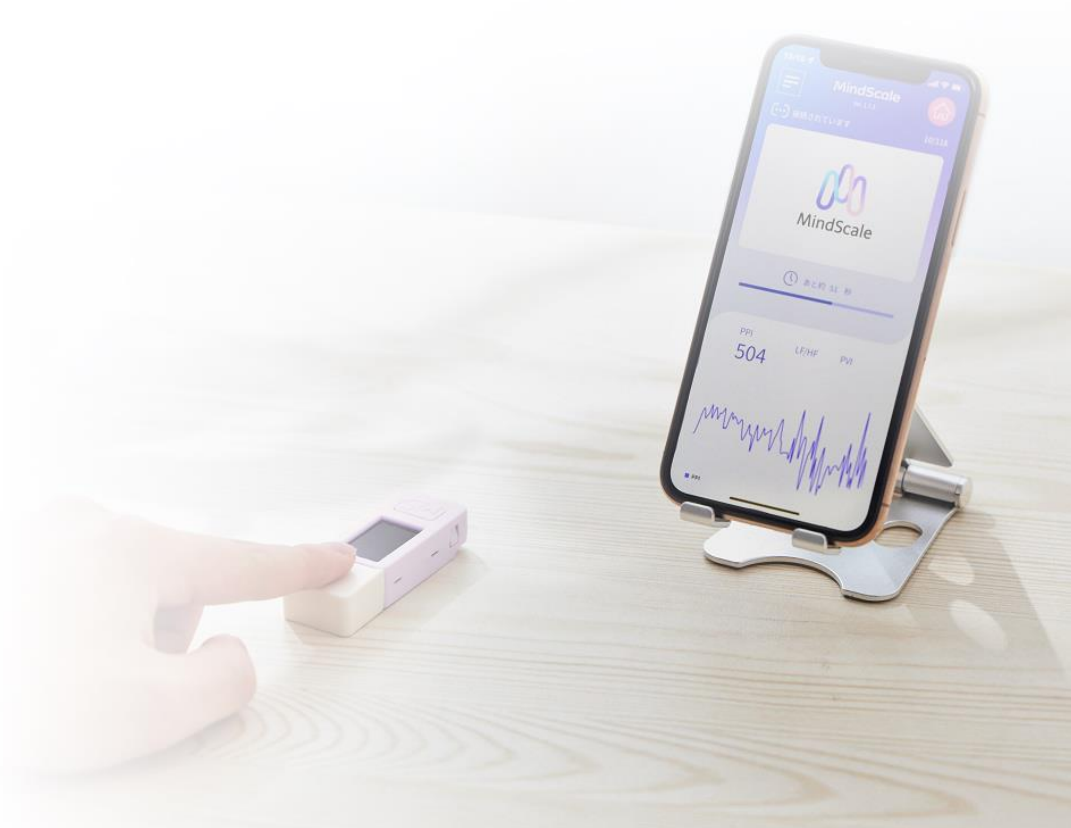

01 プライベートセッション

予約の仕方

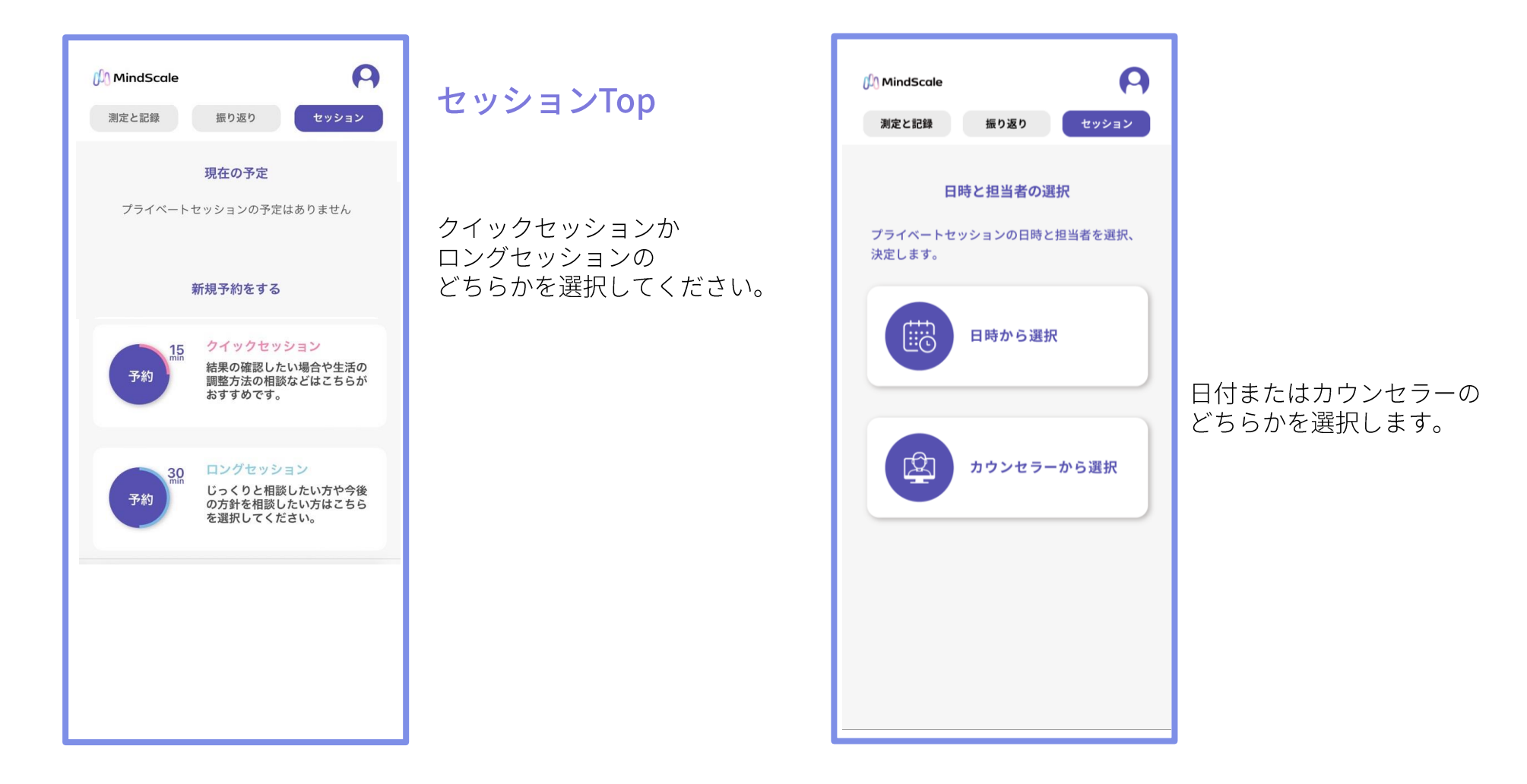

プライベートセッション

予約の仕方

### A. 日付から選択の場合

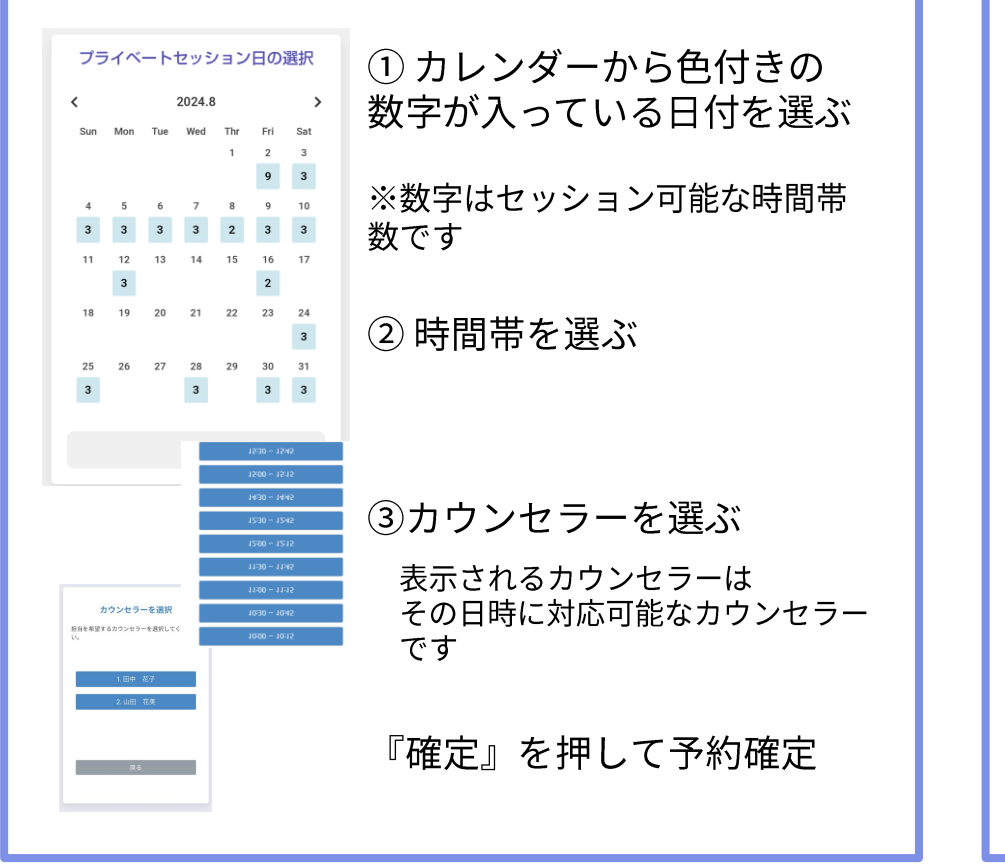

### B.カウンセラーから選択の場合

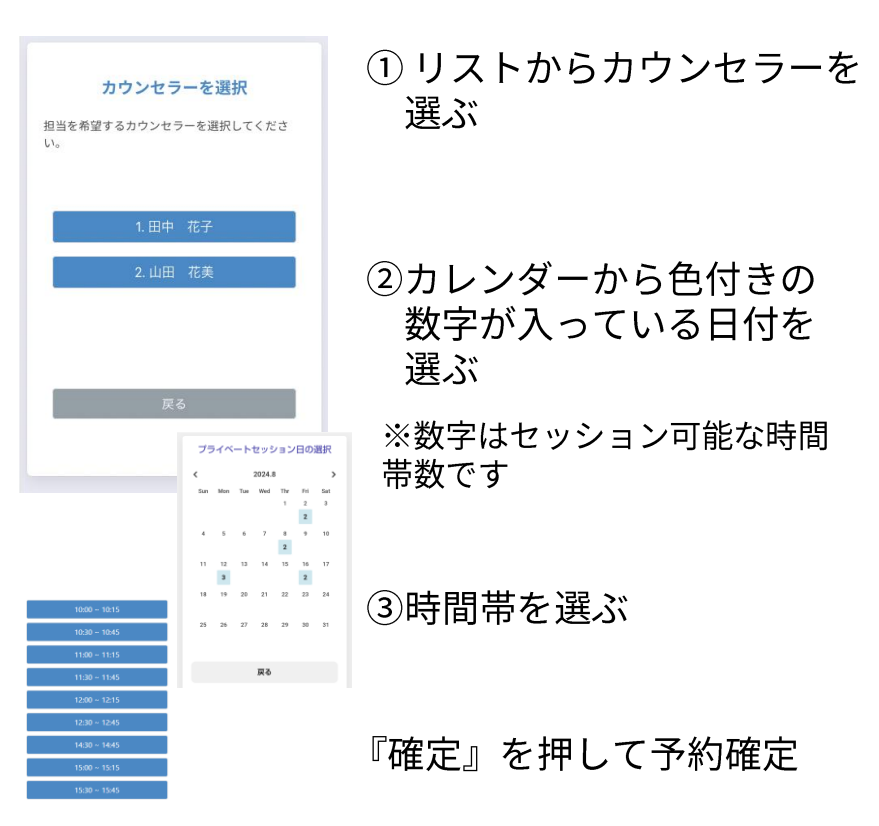

プライベートセッション

# 予約の確認・キャンセル

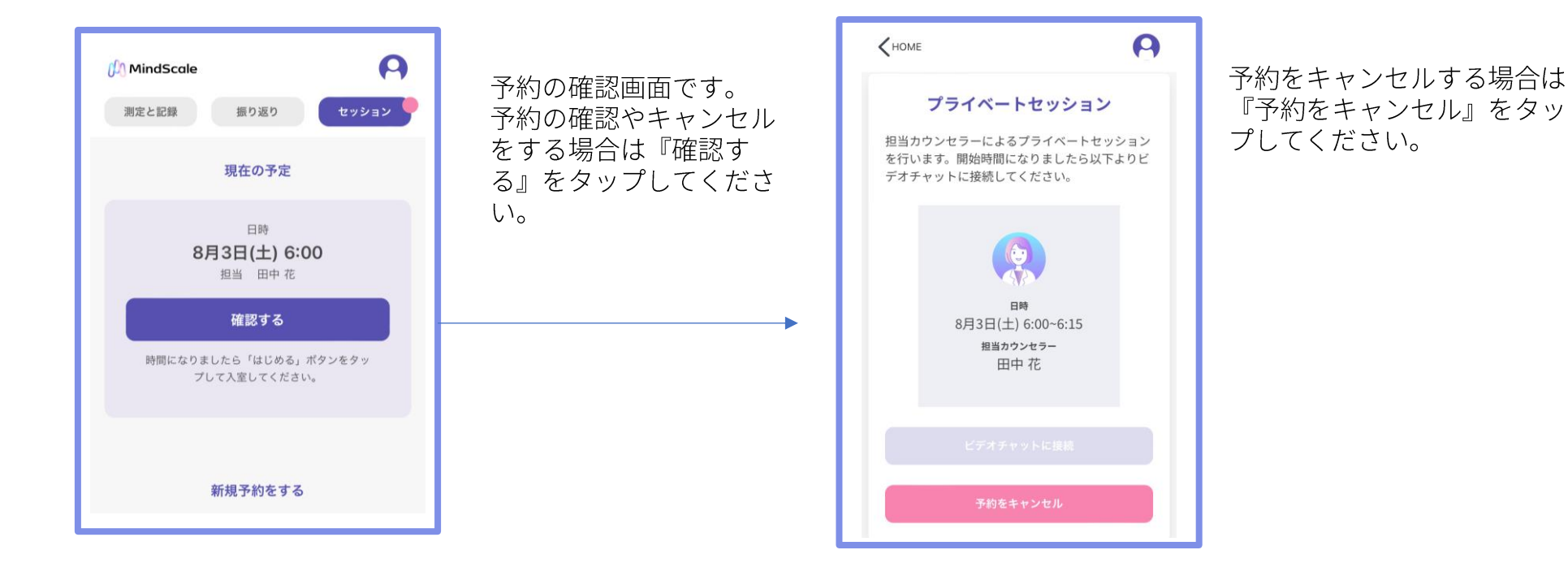

22

**M** プライベートセッション

セッションの実施 ~当日~

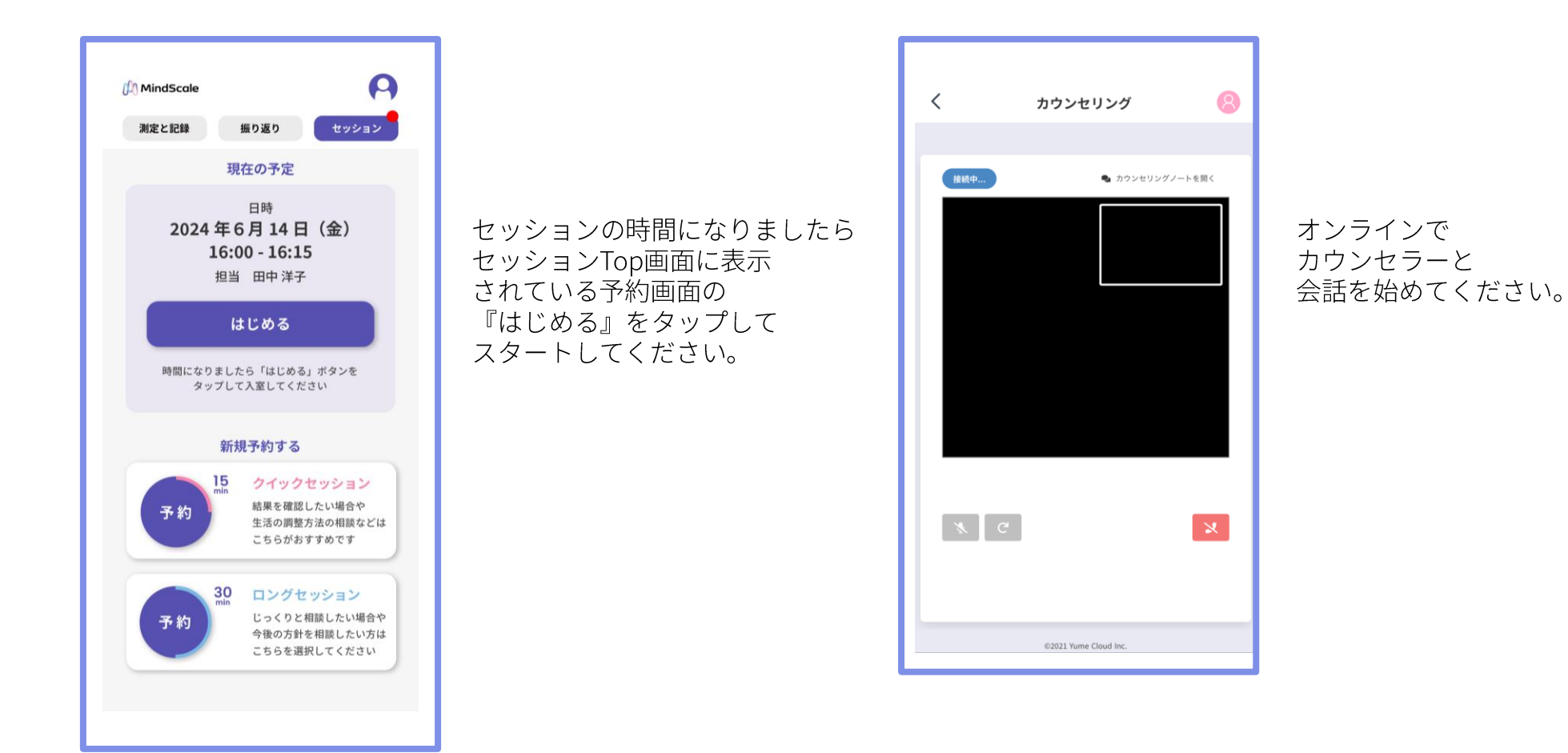

プライベートセッション

セッション終了後

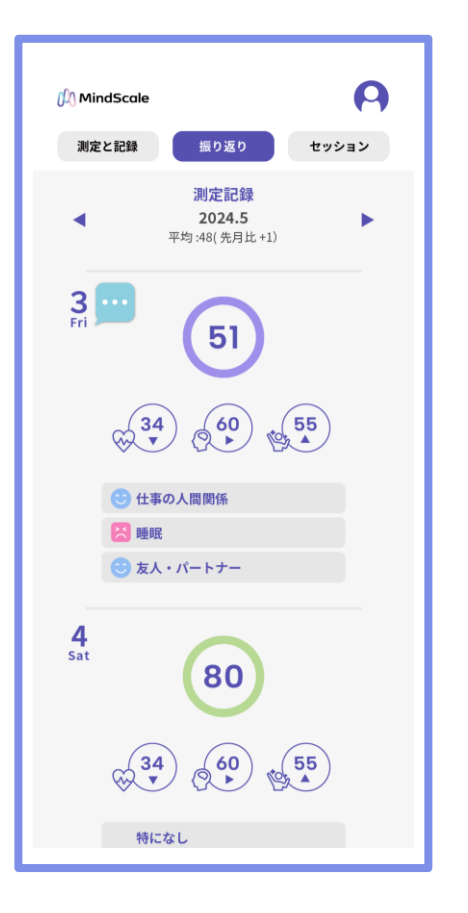

セッション後、カウンセラーからの コメントが『振り返り』のセッショ ン受講日に入ります。

- 1. 利用開始準備
- 2. ストレス測定の流れ
- 3. 測定結果の確認
- 4. プライベートセッション
- 5. サポート

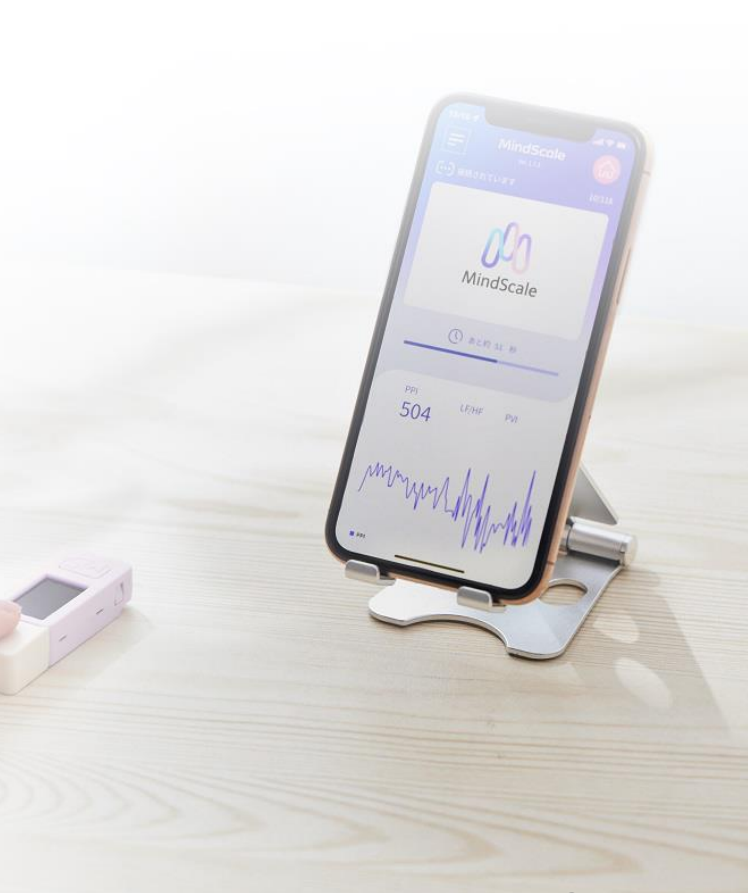

00 サポート

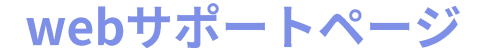

Webサポートページからご確認いただけます。

https://support.yume-cloud.com/

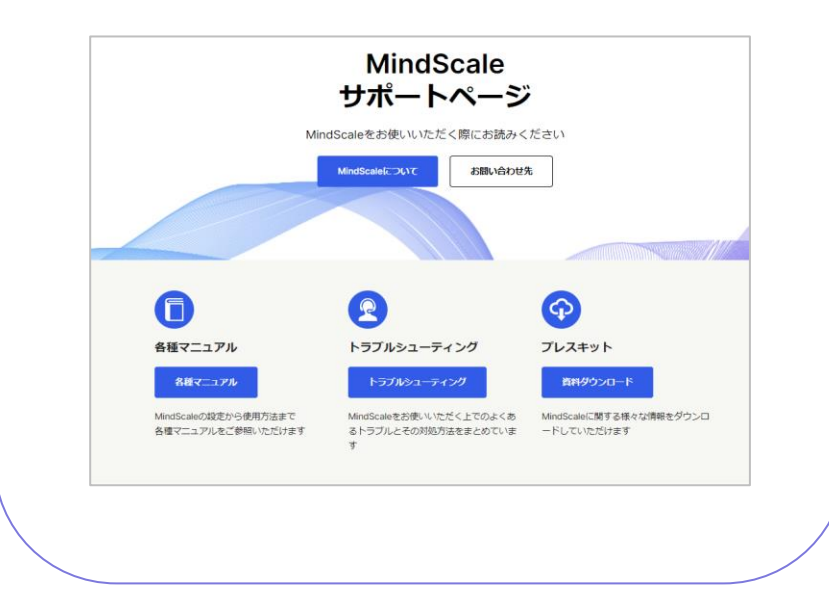

# ヘルプデスク

メールでのお問い合わせ

helpdesk@yume-cloud.co.jp

営業日24時間以内に返信いたします。